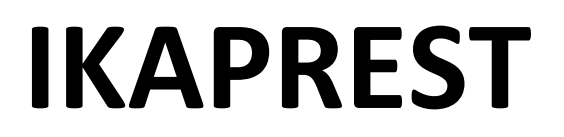

PASOS PARA REALIZAR LA AUTOMATRICULACIÓN

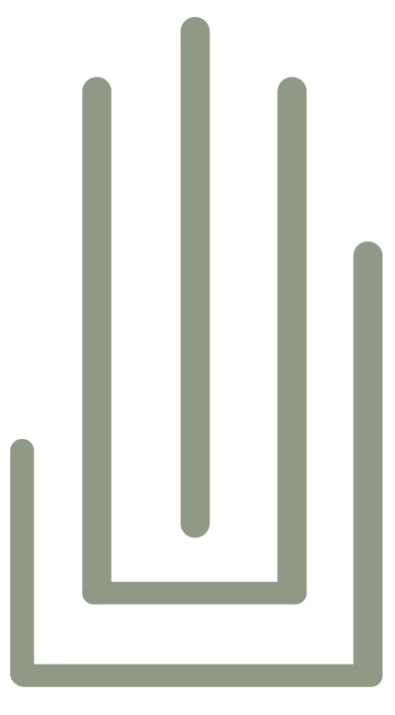

IKAPREST

1. Entrar en el enlace: Acceder al enlace del curso, pulsando en "Ejercicios".

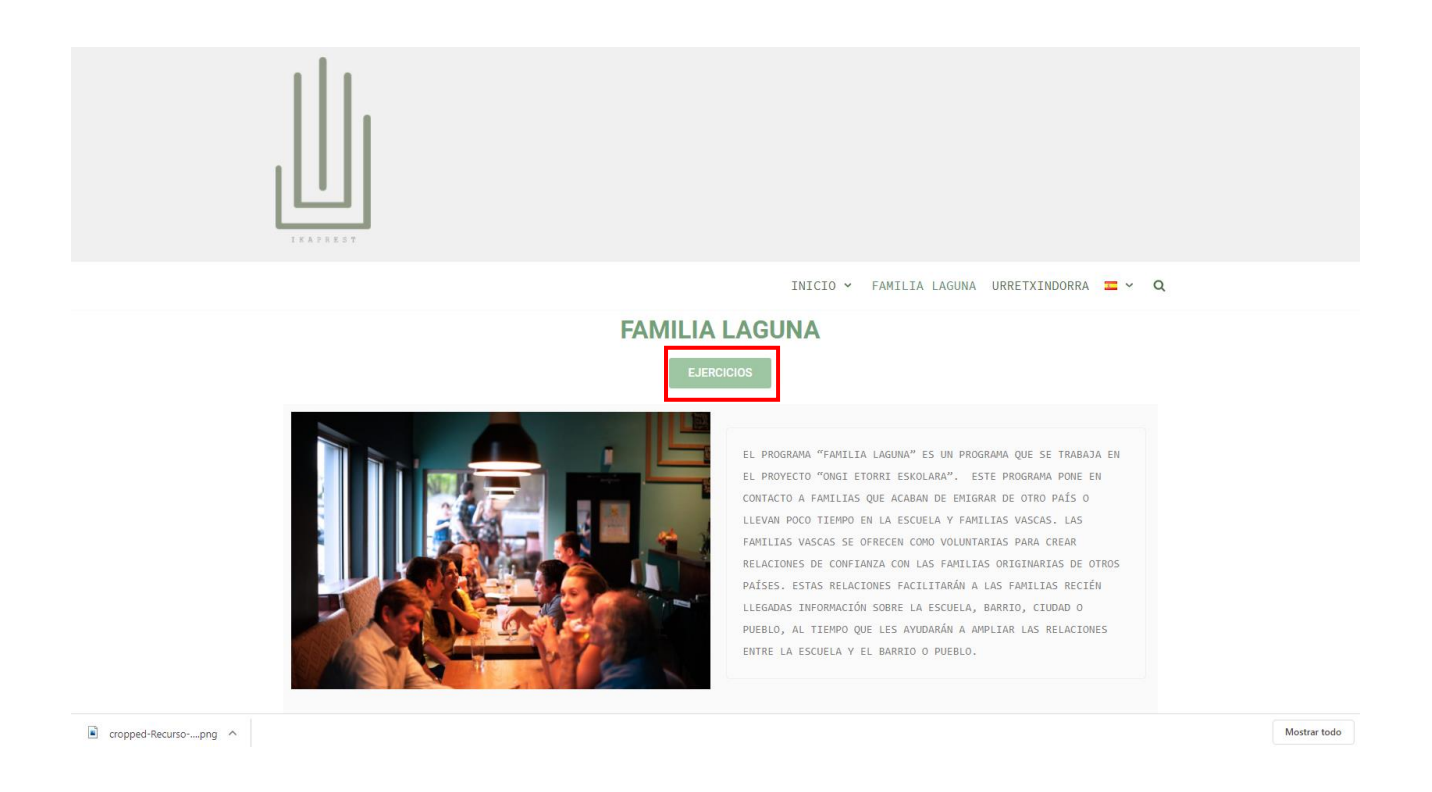

2. Al acceder al enlace, apareceréis en una pantalla que os pedirá que introduzcáis un usuario y una contraseña. En caso de no disponer de usuario, pulse en "Crear una nueva cuenta". En la parte superior también puedes cambiar el idioma.

| Teléfono : 943212269 | 던 Correo electrónico : asmoz@asmoz.org                                                        | [                                                                                                    | Usted no se ha identificado.<br>Español - Internacional (es) 🔹 |
|----------------------|-----------------------------------------------------------------------------------------------|----------------------------------------------------------------------------------------------------|----------------------------------------------------------------|
|                      | Fundación A<br>Nombre de usuario<br>Contraseña<br>Recordar nombre de usuario<br>Acceder       | SMOZ Fundazioa<br>sOlvidó su nombre de usuario o<br>contraseña?<br>Las "Cookier" deben estar habilitadas er<br>su navegador € |                                                                |
|                      | Registrarse como usuari<br>Para acceder a esta página debe crear una cr<br>Crear nueva cuenta | O<br>uenta primero.                                                                                                    |                                                                |

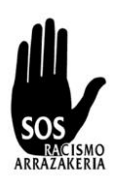

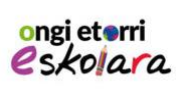

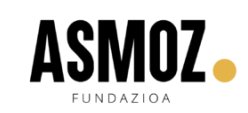

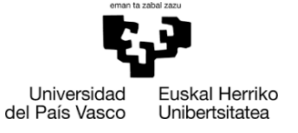

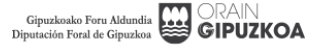

3. En ella deberéis introducir una serie de datos tal y como se muestra en la imagen inferior. Es obligatorio rellenar los apartados que aparecen con el símbolo "!". Una vez cumplimentado todo, pulsa "crear cuenta" abajo

| 🚍 🕻 Teléfono : 943212369 🖾 Correo electrónico : asmoz@asmoz.org                                                                                                    | Usted no se ha identificado. (Acceder) |
|----------------------------------------------------------------------------------------------------|----------------------------------------|
|                                                                                                    | Español - Internacional (es) 💌         |
| Fundación ASMOZ Fundazioa                                                                                                    |                                        |
| Nueva cuenta                                                                                                    |                                        |
| Crear un nuevo usuarlo y contraseña para acceder al Nombre de  Usuarlo Contraseña Contraseña Por favor, escriba algunos datos sobre usted Dirección de  Correo (de   Correo (de   Nombre | ≪ Colopsor todo<br>sistema             |
| Apellido(s)                                                                                                    |                                        |

4. Una vez realizada la inscripción, llegará un mensaje a tu correo electrónico para confirmar tu inscripción. En este mensaje dispondrás de un enlace al que deberás acudir. Este enlace te llevará a la página que aparece debajo. Pulse "continuar".

| X                                                      | Call us : 943212369 🖾 E-mail : asmoz@asmoz.org                        | 🜲 🗩 ftghj tyj 🐣 👻 |
|--------------------------------------------------------|-----------------------------------------------------------------------|-------------------|
| <ul> <li>₩ Hasiera</li> <li>₩ Aginte-panela</li> </ul> |                                                                       | Euskara (eu) 🝷    |
| 🛗 Egutegia                                             |                                                                       |                   |
| Fitxategi pribatuak                                    | Fundación ASMOZ Fundazioa<br>Hasiera = Zure matrikulazioa berretsi da |                   |
|                                                        | Eskerrik asko,<br>Zure matrikulazioa berretsi da<br>Jarraitu          |                   |

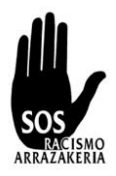

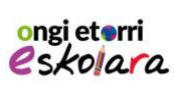

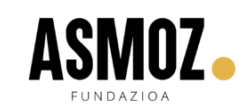

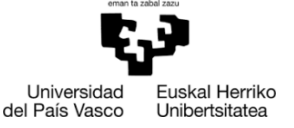

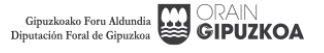

- 5. Dentro del campus verás que hay 4 cursos diferentes. Para finalizar la inscripción deberás inscribirte en el curso correspondiente a tu curso
  - a. Si eres profesorado o familia del proyecto Urretxindorra, pulsa la primera opción.
  - b. Si eres familia del proyecto Ongi etorri eskolara, pulsa la segunda opción.
  - c. Si eres mentor/a del proyecto Urretxindorra, pulsa la tercera opción.
  - d. Si eres profesorado del proyecto Ongi etorri eskolara, pulsa la cuarta opción.

| ×                  | t Teléfono : 943212369 ⊠ Correo electrónico : asmoz@asmoz.org           | 🜲 🗩 fighji tyj 🐣 👻             |
|--------------------|-------------------------------------------------------------------------|--------------------------------|
| 🏶 Página Principal | ASMOZ                                                                   | Español - Internacional (es) 🔻 |
| 🆀 Área personal    | FUNDAZIOA                                                               |                                |
| 🛗 Calendario       |                                                                         |                                |
| Archivos privados  |                                                                         |                                |
|                    | Cursos disponibles                                                      |                                |
|                    | Ikaprest Urretxindorra IRAKASLEAK/PROFESORES - FAMILIAK/FAMILIARES<br>€ |                                |
|                    | Ikaprest Ongi etorri eskolara - FAMILIA LAGUNAK<br>€)                   |                                |
|                    | Ikaprest Urretxindorra MENTOREAK/MENTORES<br>•8                         |                                |
|                    | Ikaprest Ongi etorri eskolara - IRAKASLEAK<br>€                         |                                |
|                    | Contacto                                                                |                                |

6. Una vez pulsado tu curso, haz clic en el enlace "Matricularme" que aparece abajo.

| ×                  | 🕻 Teléfono : 943212369 🖾 Correo electrónico : asmoz@asmoz.org 🕴 🌩 fighi fyi 😓 👻                                                                             |
|--------------------|----------------------------------------------------------------------------------------------------|
| Ikaprest_2         | ASMOZ - Español - Internacional (es) -                                                                                                    |
| 希 Página Principal | FUNDAZIOA                                                                                                    |
| 🆚 Área personal    |                                                                                                    |
| 🛗 Calendario       | IKAPIESI UITEIXINAOITA IKAKASLEAK/PROFESORES - FAMILIAK/FAMILIARES                                                                                          |
| Archivos privados  | <u>Pagina rincipal</u> > <u>Cursos</u> > <u>ikaprést urretxina orra</u> > <u>ikaprést 2</u> > <u>Matricularme en este curso</u> > Opciones de matriculacion |
|                    | Opciones de matriculación<br>Profesores - FAMILIAK/FAMILIARES                                                                                               |
|                    | Auto-matriculación (Estudiante)  No se requiere clave de matriculación                                                                                      |
|                    | Matricularme                                                                                                    |

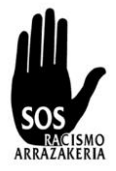

ongi eterri

eskolara

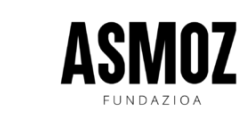

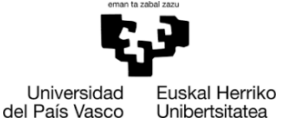

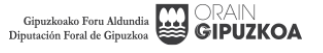

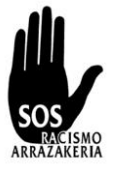

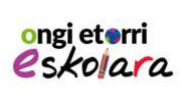

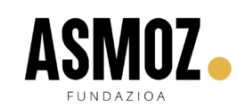

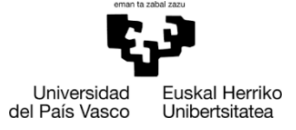

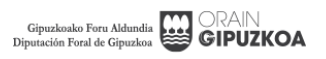